# STIFTUNG Akkreditierungsrat

### Anleitung CSV-Download

### Stand: 20.10.2021

In der Datenbank des Akkreditierungsrates werden alle Akkreditierungsgegenstände/Studiengänge samt Akkreditierungshistorie dokumentiert. Um dies zu ermöglichen, wurden in der Datenbank drei Studiengangsarten eingeführt:

- Einzelstudiengänge;
- Kombinationsstudiengänge und
- Teilstudiengänge.

Studiengänge, die in der Datenbank neu angelegt werden, bzw. teilweise aus der vorherigen Datenbank des Akkreditierungsrates (die bis 2018 als ein Teilsystem des <u>Hochschulkompasses</u> funktioniert hat) sind unter den drei Rubriken in ELIAS abgebildet.

Damit die eingeloggten Hochschulnutzer auf alle Studiengänge der eigenen Hochschule zugreifen können, unabhängig davon, ob diese Studiengänge akkreditiert wurden oder nicht, wurde die Rubrik "alle Studiengänge" in ELIAS konfiguriert. Dort sind NUR die sogenannten Stammdaten der Studiengänge (Studiengangsbezeichnung, Abschlussgrad, Abschlussbezeichnung, Regelstudienzeit, Studienbereiche etc..) dokumentiert.

Jeder Studiengang, der bereits einmal akkreditiert wurde, weist einen Akkreditierungsdatensatz/Akkreditierungsvorgang auf, der sowohl unter der Rubrik "Bearbeitung Programmakkreditierung" als auch unter "akkreditierte Studiengänge" zu finden ist. Wurde ein Studiengang beispielsweise dreimal akkreditiert, ist die Historie des Studiengangs mit drei Akkreditierungsvorgängen/Akkreditierungsdatensätzen in ELIAS abgebildet.

Die Rubriken "akkreditierte Studiengänge" und "Bearbeitung Programmakkreditierung" sind nahezu deckungsgleich, wobei die Ansicht "akkreditierte Studiengänge" der öffentlichen (nicht eingeloggten) Darstellung der Datenbank entspricht, unter der Rubrik "Bearbeitung Programmakkreditierung" werden hingegen (diese kann nur über die eingeloggte Ansicht zugegriffen werden) weitere nicht veröffentlichungspflichtige Dokumente abgelegt/gespeichert werden.

ELIAS bietet die Möglichkeit, Daten zu exportieren und diese für interne Zwecke der Hochschule zu nutzen bzw. zu bearbeiten. Die wichtigsten Bereiche sind:

- Alle Studiengänge
- Akkreditierte Studiengänge

## Alle Studiengänge

Um alle in ELIAS gelisteten Studiengänge Ihrer Hochschule als eine CSV-Datei zu extrahieren, gehen Sie links im Menu auf "Akkreditierungsdatenbank" und "Alle Studiengänge ":

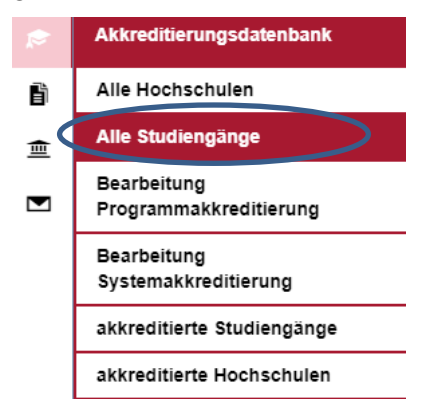

Es werden alle Studiengänge, die Ihrer Hochschule zugeordnet sind, angezeigt. Den CSV-Download starten Sie durch Klicken auf die Schaltfläche "Suchergebnis als CSV-Datei herunterladen" (siehe Screenshot)

| Studiengänge v                                                 | /erwal            | ten          |                       |                        |                                                                             |                                        |          |                       |                    |                       |
|----------------------------------------------------------------|-------------------|--------------|-----------------------|------------------------|-----------------------------------------------------------------------------|----------------------------------------|----------|-----------------------|--------------------|-----------------------|
| Meine gespeicherten Suchen                                     | Name              |              | © Suche starten       | Suche speichern Erw    | veiterte Suche öffr                                                         | nen 🗸                                  |          |                       |                    |                       |
| Studiengänge (76)                                              |                   |              |                       |                        |                                                                             |                                        |          | + Studiengang hinzufi | igen 🛃 Raster zus  | sammensteller 🛓 🕹     |
| Name *                                                         | HSK<br>Laufnummer | Studientyp 🔅 | Abschlussgrad         | Abschlussbezeichnung 🗧 | Hochschule 🛟                                                                | Studienorganisatorische<br>Teileinheit | Standort | Studiengangart 🔅      | Regelstudienzeit 🔅 | Regelstudieneinheit 🗧 |
| Augenoptik/Optometrie, Bachelor                                | 18905             | grundständig | Bachelor/Bakkalaureus | Bachelor               | Ernst-Abbe-<br>Hochschule<br>Jena –<br>University of<br>Applied<br>Sciences |                                        | Jena     | Einzelstudiengang     | 6                  | Semester              |
| Automatislerungstechnik/Information<br>International, Bachelor | 780663            | grundständig | Bachelor/Bakkalaureus | Bachelor               | Ernst-Abbe-<br>Hochschule<br>Jena –<br>University of<br>Applied<br>Sciences |                                        | Jena     | Einzelstudiengang     | 7                  | Semester              |
| Biotechnologie, Bachelor                                       | 10248             | grundständig | Bachelor/Bakkalaureus | Bachelor               | Ernst-Abbe-<br>Hochschule<br>Jena –<br>University of<br>Applied             |                                        | Jena     | Einzelstudiengang     | 6                  | Semester              |

# Akkreditierte Studiengänge

Hier werden alle Akkreditierungsvorgänge der einzelnen Studiengänge abgebildet. Gehen Sie links im Menu auf "Akkreditierungsdatenbank" und "Akkreditierte Studiengänge":

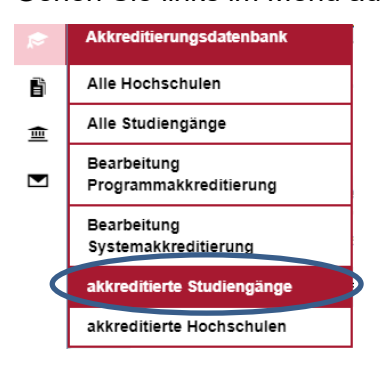

Wählen Sie über "erweiterte Suche" im Filter "Hochschule" aus.

| 1 | Akkreditierte                                   | e S      | Studien         | gänge             |                    |                 |                   |                              |
|---|-------------------------------------------------|----------|-----------------|-------------------|--------------------|-----------------|-------------------|------------------------------|
|   | Meine gespeicherten Suc                         |          | Name            |                   |                    | $\langle$       | Erweiterte Suc    | he schließen                 |
|   | Filter hinzufügen                               | -        |                 |                   | P Suche starten    | Suche speichern |                   |                              |
|   | Studiengang<br>Abschlussbezeichnungen           | ĵ        | änge (3761      | 5)                |                    |                 |                   |                              |
|   | Abschlussgrade                                  |          | Akkreditiert ab | ÇAkkreditiert bis | Akkreditierungstyp | C Absch         | lussgrad 🗘        | Hochschule 🗘                 |
|   | Akkreditiert<br>Fächergruppen<br>HSK Laufpummer |          | 04.12.2018      | 30.09.2024        | Erstakkreditierung | Maste           | r                 | Technische Hochschule Köln   |
|   | Hochschule<br>Lehramtstypen<br>Mastertypen      |          | 31.03.2015      | 30.09.2021        | Erstakkreditierung | Bache           | elor/Bakkalaureus | Hochschule Fresenius         |
|   | Regelstudienzeit<br>Standort<br>Studienbereiche | ,        | 25.09.2018      | 31.03.2020        | Reakkreditierung   | Maste           | r                 | Philipps-Universität Marburg |
|   | Studienfelder                                   | <b>.</b> | 21.09.2005      | 30.09.2011        | Reakkreditierung   | Maste           | r                 | Philipps-Universität Marburg |

Geben Sie in das Suchfeld den Namen Ihrer Hochschule ein:

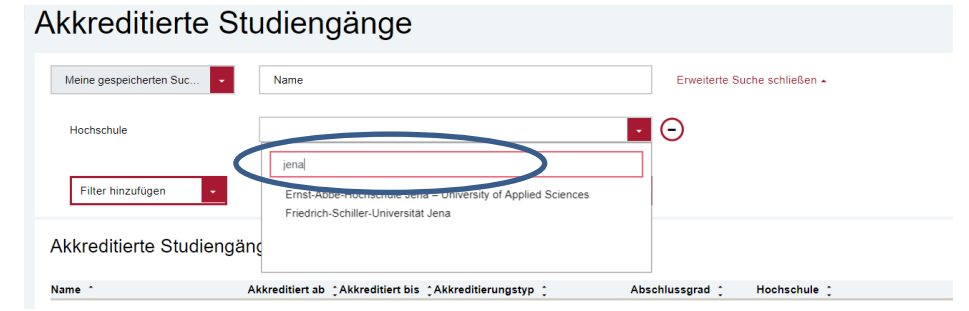

Gehen Sie nun auf "Suche starten"

| Akkreditierte St        | udiengänge                                                  |
|-------------------------|-------------------------------------------------------------|
| Meine gespeicherten Suc | Name                                                        |
| Hochschule              | Ernst-Abbe-Hochschule Jena – University of Applied Sciences |
| Filter hinzufügen       | P Suche starten Uche speichern                              |

Es werden nun alle Akkreditierungsvorgänge zu den jeweiligen Studiengängen Ihrer Hochschule angezeigt:

| Inter Auswahl Emst. Abbe Hochschule Jena – University of Applied Sciences × Auswahl zurücksetzen   Akkreditierte Studiengänge (176)   Name * Akkreditiert ab ; Akkreditierungstyp ; Abschlussgrad : Hochschule ; Standort Studiengangart ; Akkreditiert   Augenoptik/Optometrie, Bachelor 27 06 2005 30 09 2011 Reakkreditierung Bachelor/Bakkalaureus Ernst-Abbe-Hochschule Jena –<br>University of Applied Sciences Jena Einzelstudiengang Nein   Augenoptik/Optometrie, Bachelor 28 06 2011 30 09 2017 Reakkreditierung Bachelor/Bakkalaureus Ernst-Abbe-Hochschule Jena –<br>University of Applied Sciences Jena Einzelstudiengang Nein |            |
|----------------------------------------------------------------------------------------------------|------------|
| Name Akkreditiert ab: Akkreditierungstyp: Abschlussgrad: Hochschule : Standort Studiengangart: Akkreditiert   Augenoptik/Optometrie, Bachelor 27 06 2006 30 09 2011 Reakkreditierung Bachelor/Bakkalaureus Emst-Abbe-Hochschule Jena-<br>University of Applied Sciences Jena Einzelstudiengang Nein   Augenoptik/Optometrie, Bachelor 28 06 2011 30 09 2017 Reakkreditierung Bachelor/Bakkalaureus Emst-Abbe-Hochschule Jena-<br>University of Applied Sciences Jena Einzelstudiengang Nein                                                                                                    | 4          |
| Augenoptik/Optometrie, Bachelor 27 06 2005 30 09 2011 Reakkreditierung Bachelor/Bakkalaureus Emst-Abbe-Hochschule Jena –<br>University of Applied Sciences Jena Einzelstudiengang Nein   Augenoptik/Optometrie, Bachelor 28 06 2011 30 09 2017 Reakkreditierung Bachelor/Bakkalaureus Emst-Abbe-Hochschule Jena –<br>University of Applied Sciences Jena Einzelstudiengang Nein                                                                                                    |            |
| Augenoptik/Optometrie, Bachelor 28.06.2011 30.09.2017 Reakkreditierung Bachelor/Bakkalaureus Ernst-Abbe-Hochschule Jena – Jena Einzelstudiengang Nein University of Applied Sciences                                                                                                    | Details An |
|                                                                                                    |            |
| Augenoptik/Optometrie, Bachelor 30.09.2010 30.09.2018 Reakkreditierung Bachelor/Bakkalaureus Ernst-Abbe-Hochschule Jena – Jena Einzelstudiengang Nein University of Applied Sciences                                                                                                    | Details Ar |

#### Hinweise:

- Grundsätzlich ist an allen Stellen, wo das Symbol sichtbar ist, auch ein Daten-Export möglich.
- Über das Zahnradsymbol rechts können Sie die Auswahl der Angaben, die angezeigt werden sollen, für die Ansicht auswählen. Im CSV-Download werden immer alle vorhandenen Angaben in den Datensätzen exportiert.

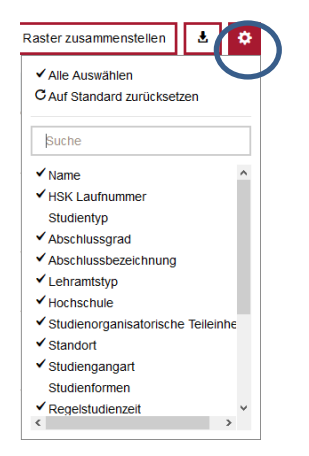